## USB kábel driver telepítése

 Csatlakoztassa a kábelt. A Windows új hardverként azonosítja. Válassza ki az első menüpontot, majd kattintson a Next gombra.

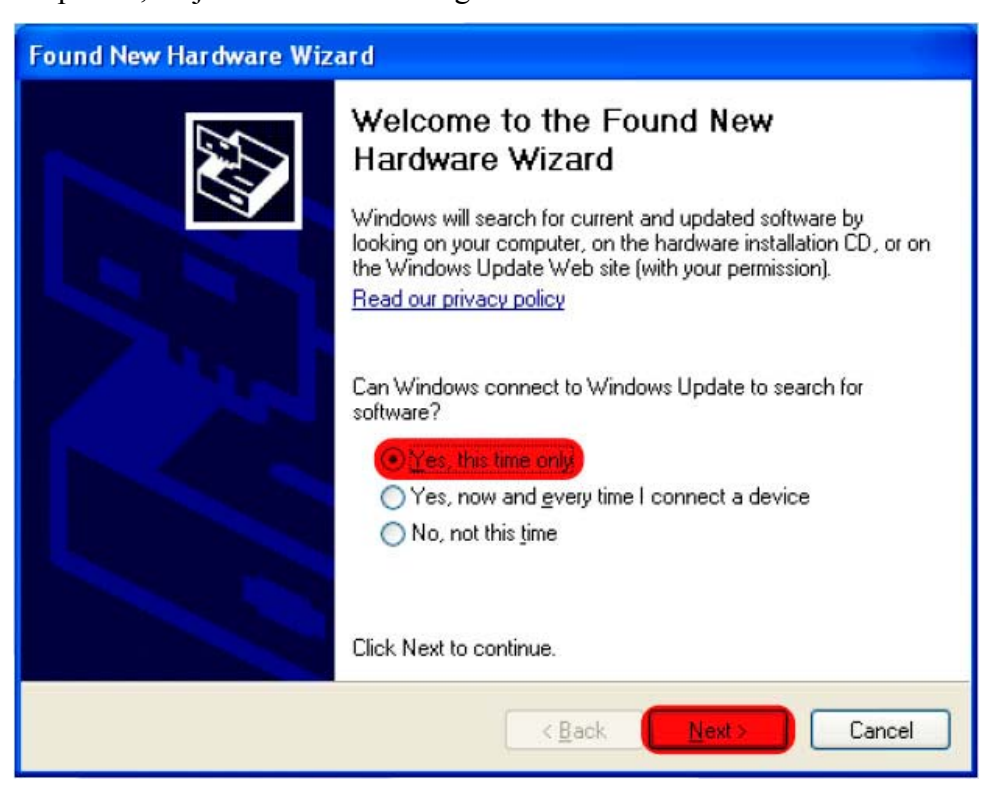

2. Válassza ki a második menüpontot, majd kattintson a Next gombra.

| Found New Hardware Wizard                                                                                                    |
|----------------------------------------------------------------------------------------------------|
| Image: Second Second |
| < <u>B</u> ack Cancel Cancel                                                                                                    |

3. Adja meg a könyvtár helyét, ahol a driver található, majd kattintson a Next gombra.

| Found New Hardware Wizard                                                                                                    |
|----------------------------------------------------------------------------------------------------|
| Please choose your search and installation options.                                                                                                    |
| Search for the best driver in these locations.                                                                                                    |
| Use the check boxes below to limit or expand the default search, which includes local<br>paths and removable media. The best driver found will be installed.   |
| Search removable media (floppy, CD-ROM)                                                                                                    |
| Include this location in the search:                                                                                                    |
| C. \Install\ftdi\CDM 2.02.04 WHQL Certified Browse                                                                                                    |
| O Don't search. I will choose the driver to install.                                                                                                    |
| Choose this option to select the device driver from a list. Windows does not guarantee that<br>the driver you choose will be the best match for your hardware. |
|                                                                                                    |
| < <u>B</u> ack <u>N</u> ext > Cancel                                                                                                    |

4. A Windows telepíti a drivert

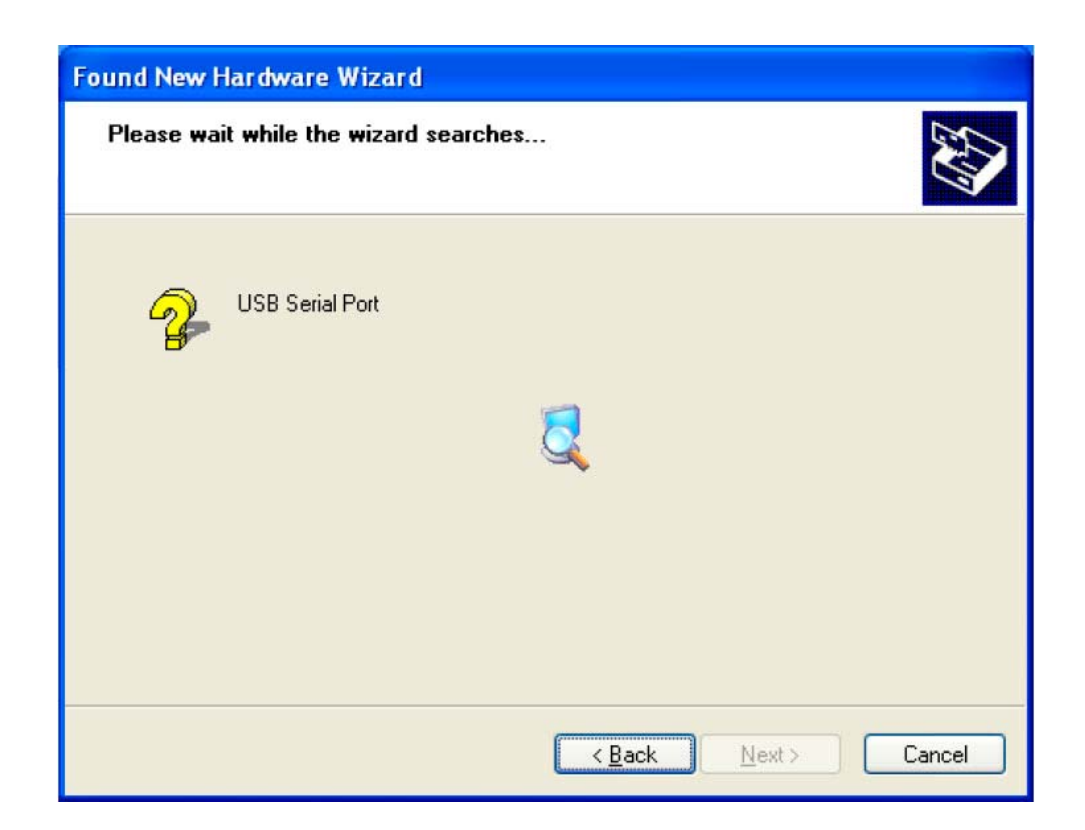

5. Ha sikeresen telepítésre került a meghajtó program, a Finish gombbal bezárható az ablak.

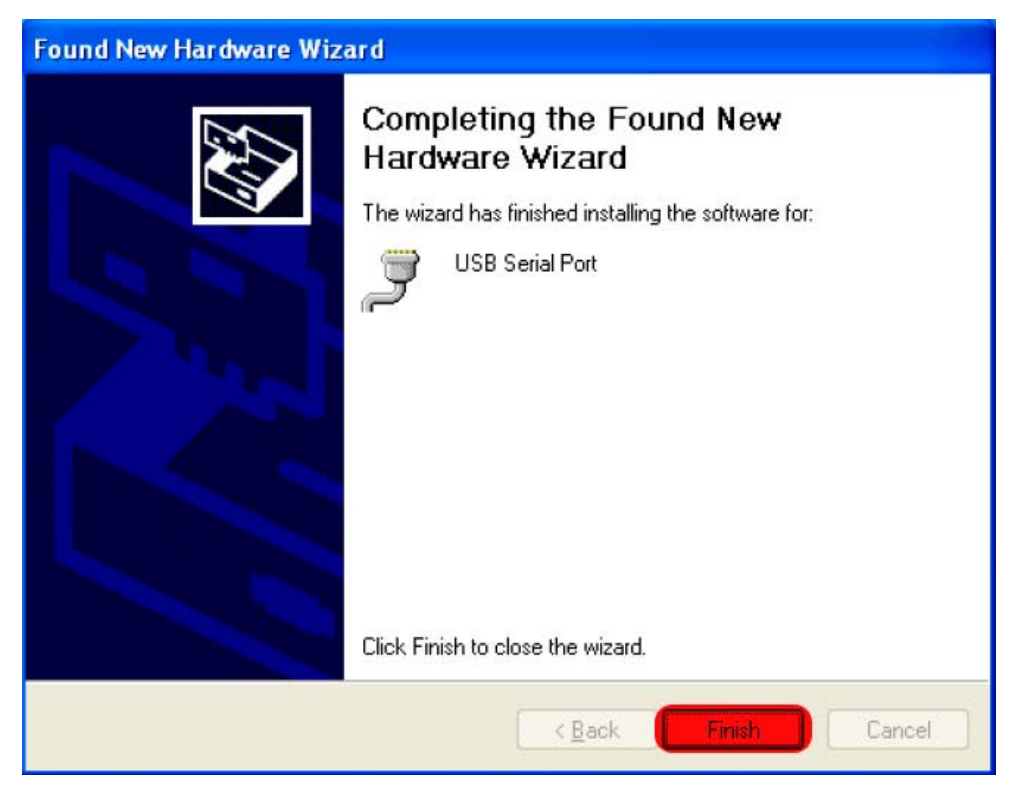

**6.** A Device Managerben (Eszközkezelő) ellenőrizze, hogy az USB soros port, hányas porton található. (Itt: COM3).

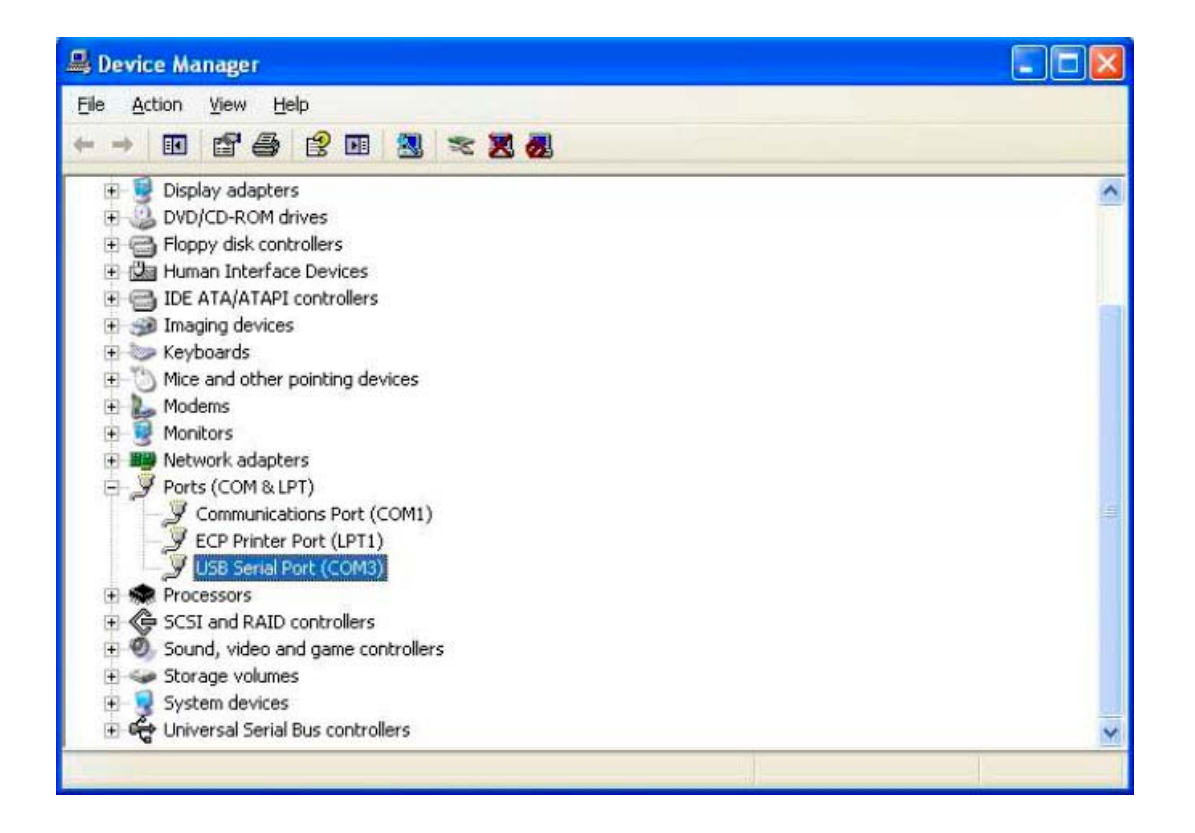

Ha a COM száma nagyobb, mint COM8, akkor le kell csökkenteni. A jobb gombbal a tulajdonságokra, majd a port beállítás fülre, majd a speciális nyomógombra kattintson. A felbukkanó ablakban a port számát meg lehet változtatni. (az IN USE felirat megjelenése ellenére még rá lehet kattintani és igen gombbal elfogadni a felkínált lehetőséget.)

7. A WilarmRead programban állítsa be a COM port számát.

Fontos: Lehetőleg mindig ugyanazt az USB csatlakozót használja, mert csak így marad állandó a COM port beállítás